### CÉCI HPC Training

### Connecting with SSH from Linux or Mac: Introduction and advanced topics

Juan.Cabrera@unamur.be

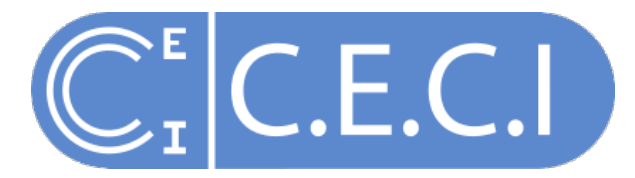

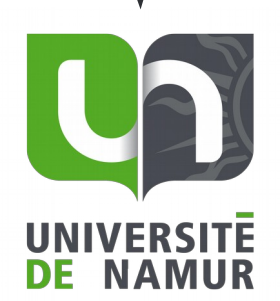

## INTRODUCTION

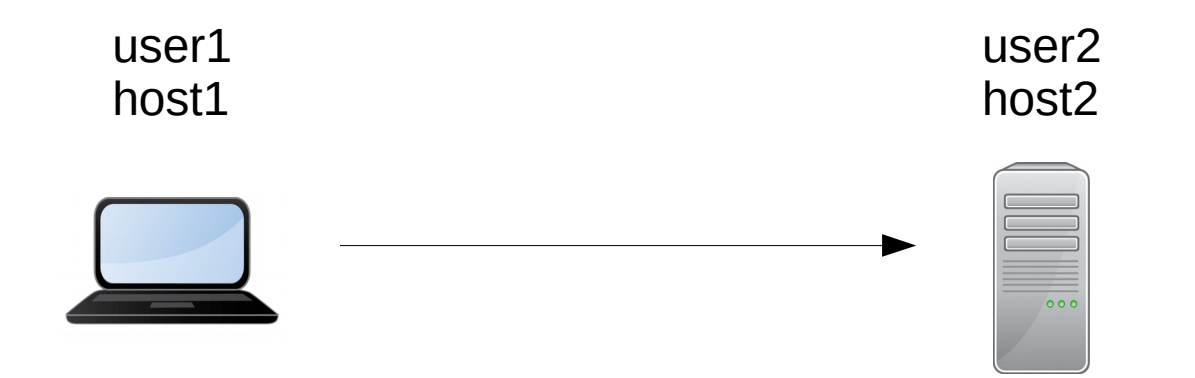

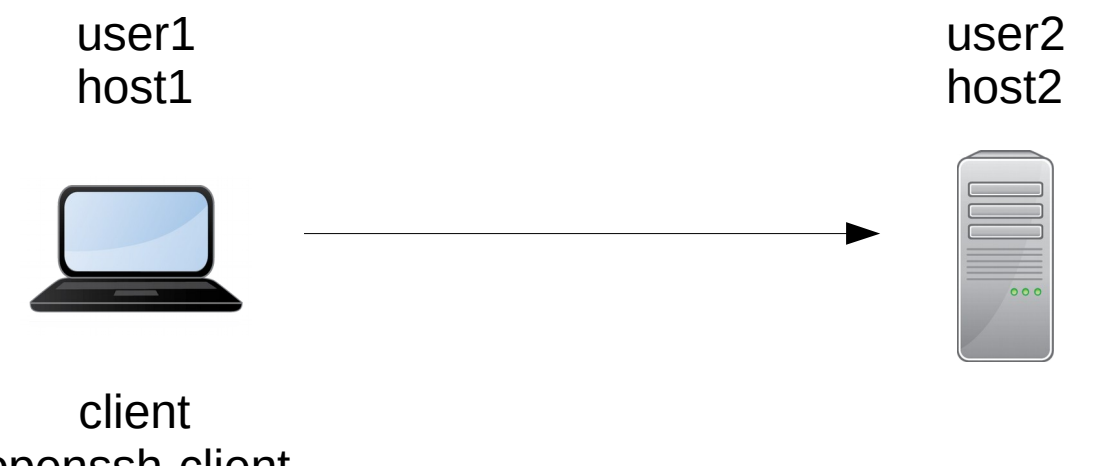

openssh-client

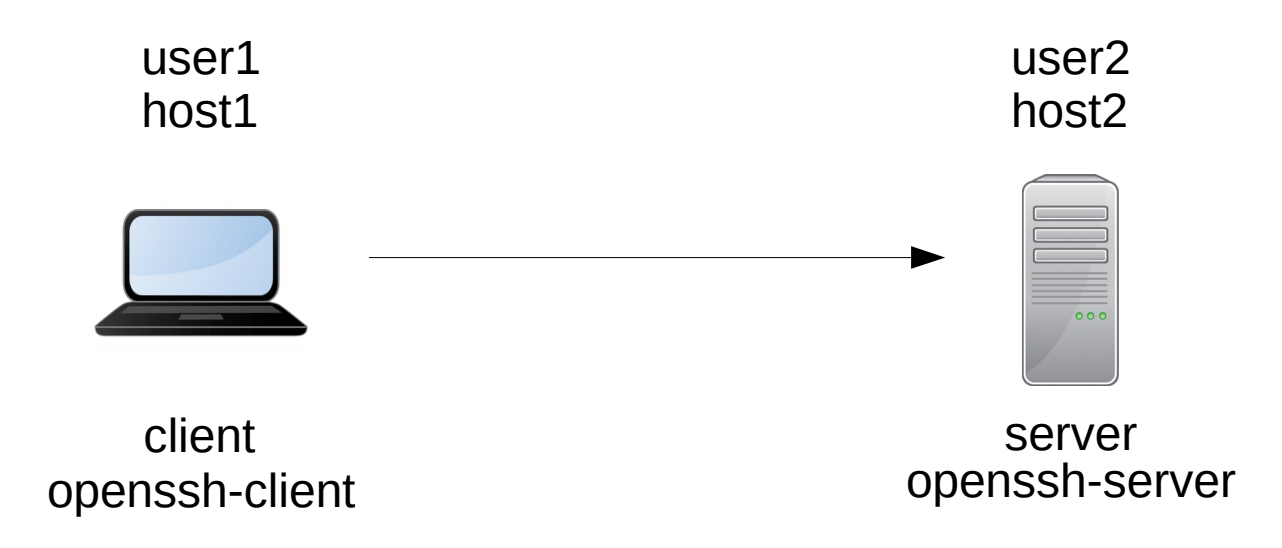

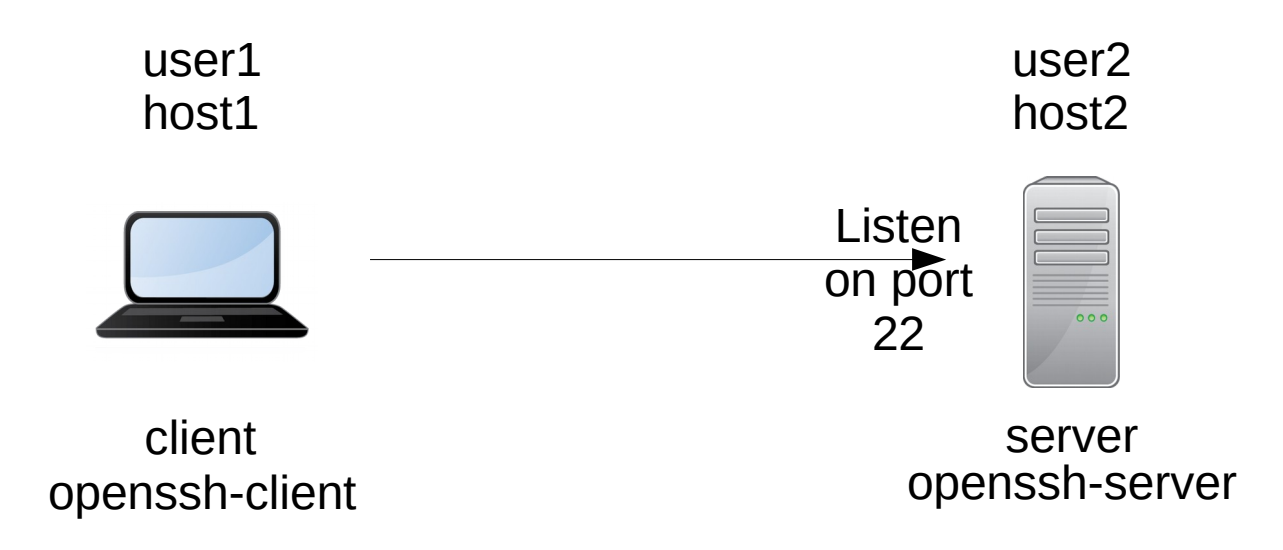

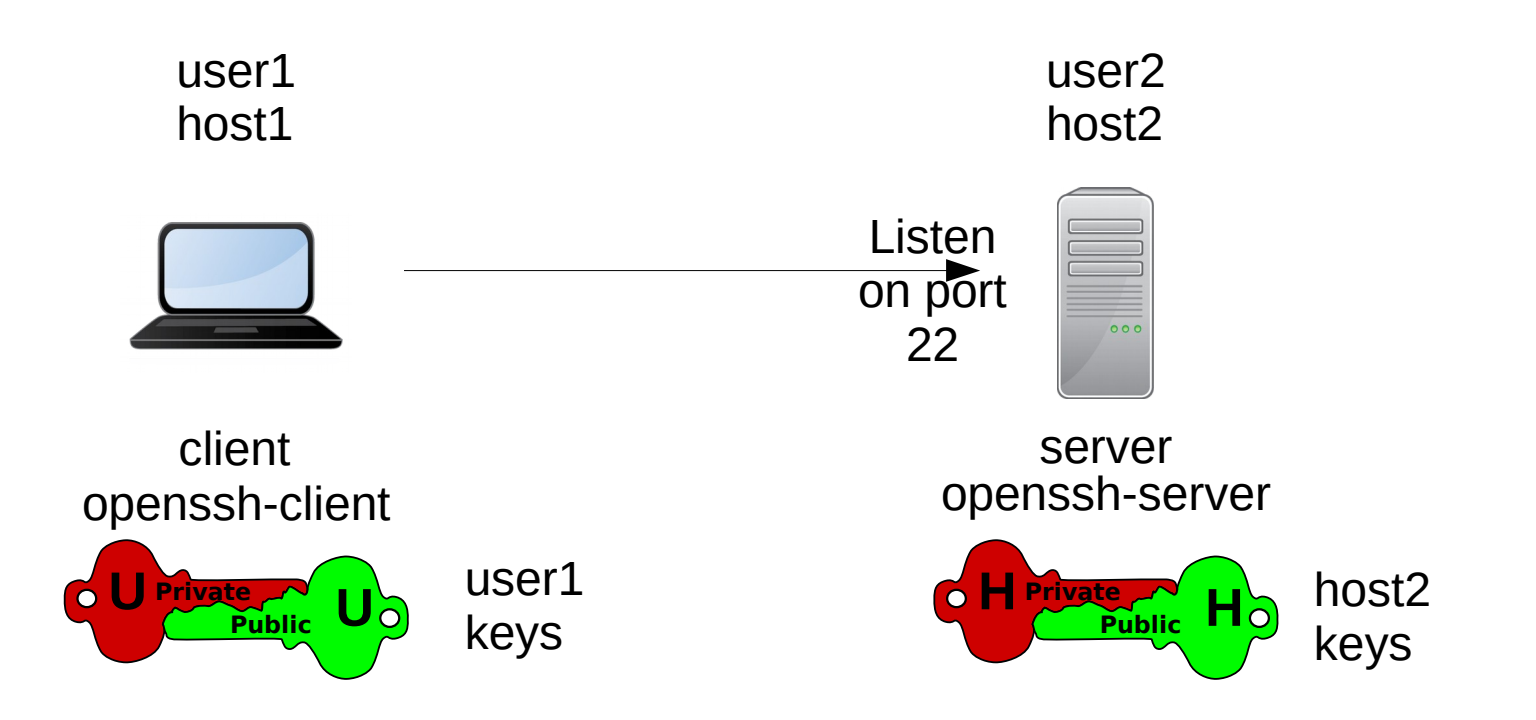

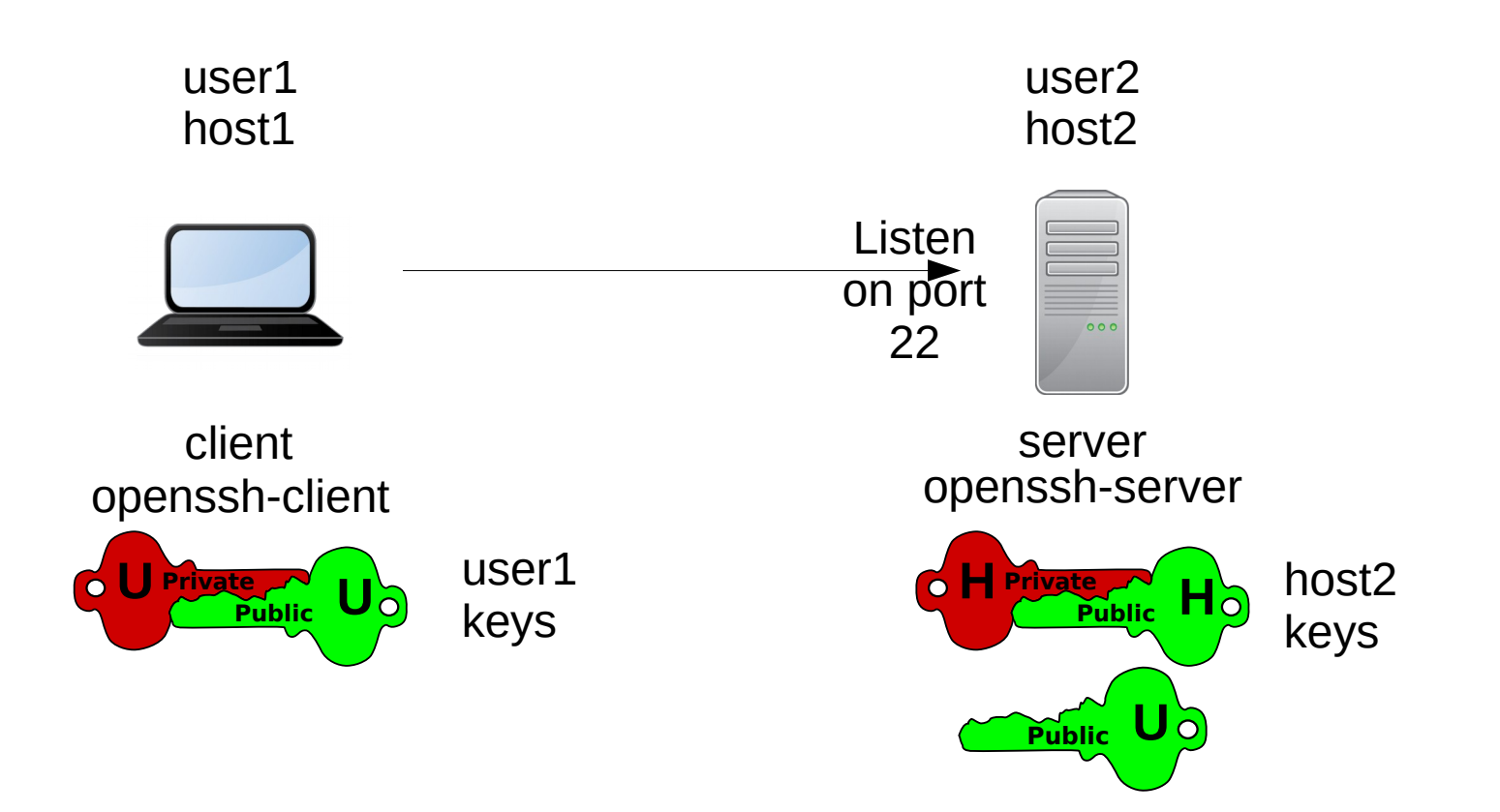

## Protocol

## The SSH connection and authentication protocol has 5 main phases

## Protocol

- 1)Establish TCP Connection to host server on port 22
- 2)Identification string exchange (check if good ssh version)
- 3)Algorithm negotiation (which encryption algorithm is used)
- 4)Key Exchange (user1 gets server public key)
- 5)User Authentication and Authorization (user1 send his/her login and password or public key)

## CONTEXT

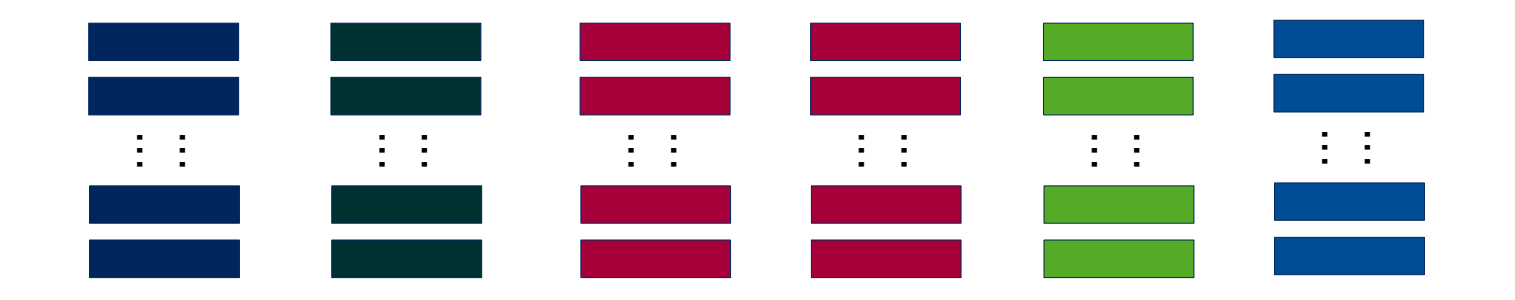

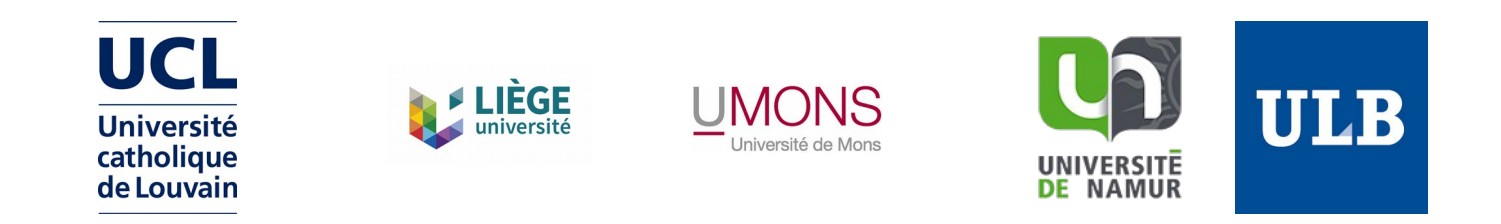

### CÉCI is: 6 computers clusters from 5 french-speaking universities

Storage and compute nodes

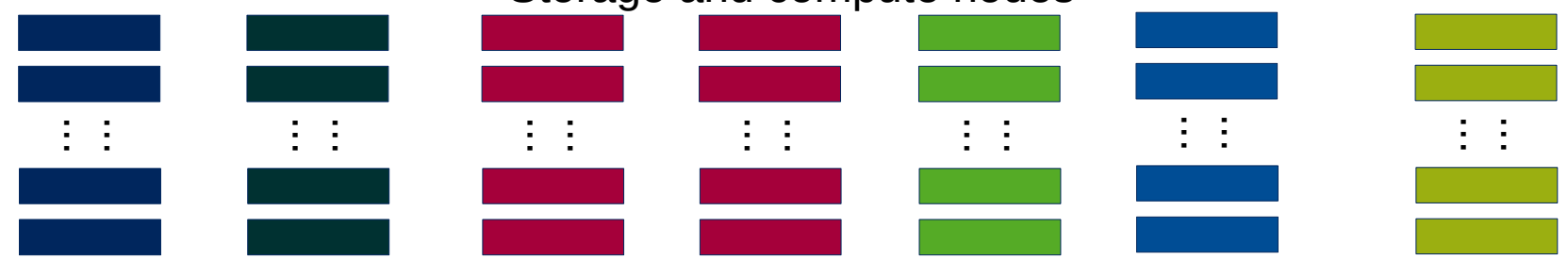

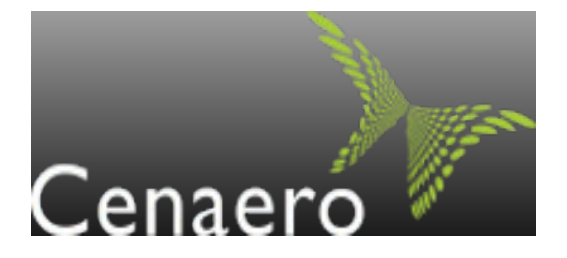

### Tier-1 facility access for CÉCI users under special conditions

Storage and compute nodes

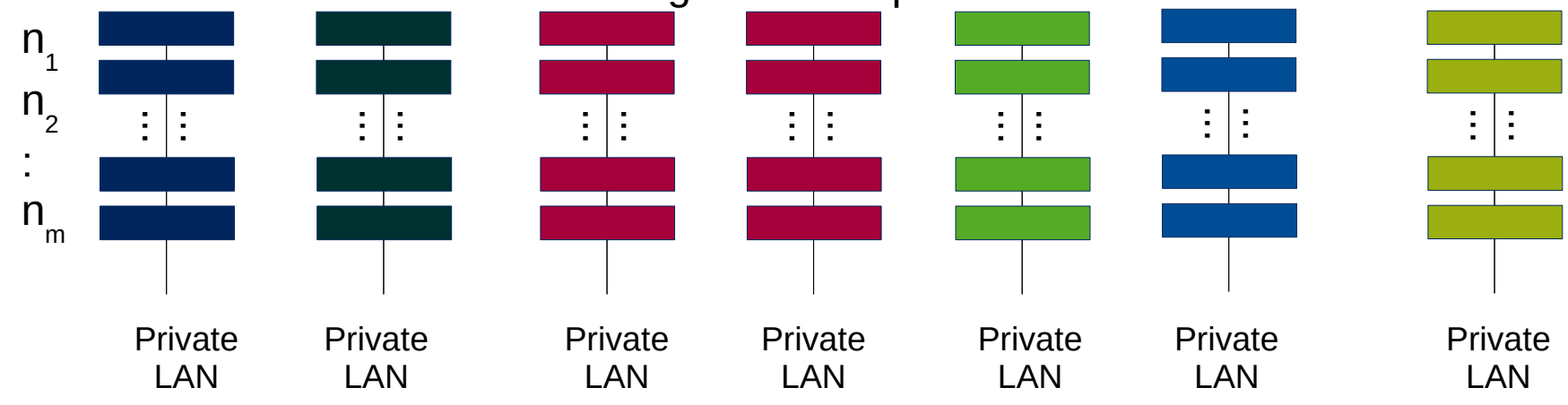

# On each cluster **storage, compute nodes and frontend** are interconnected in a private network

### Example

#### Lemaitre3 (UCLouvain)

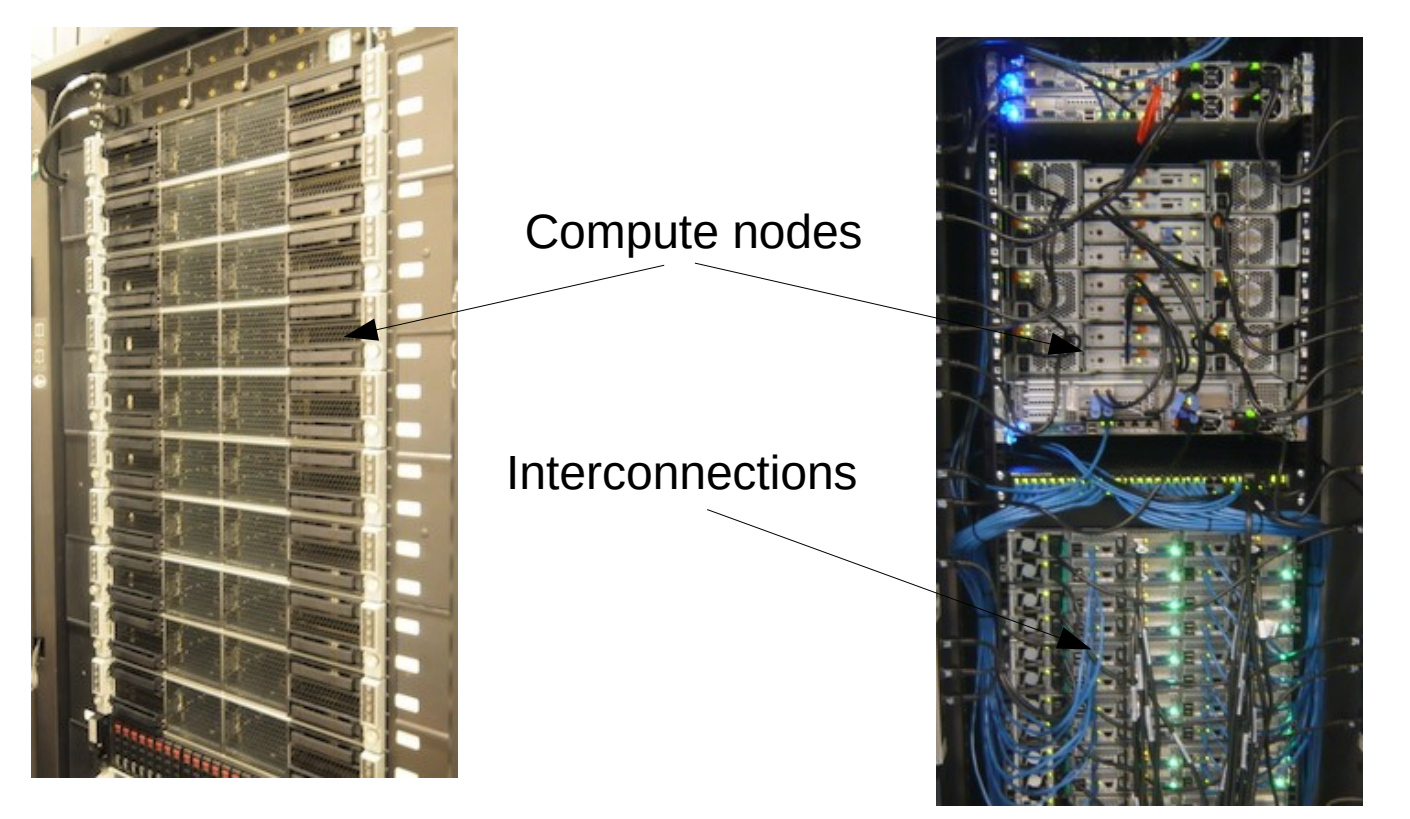

#### Nic4 (ULiege)

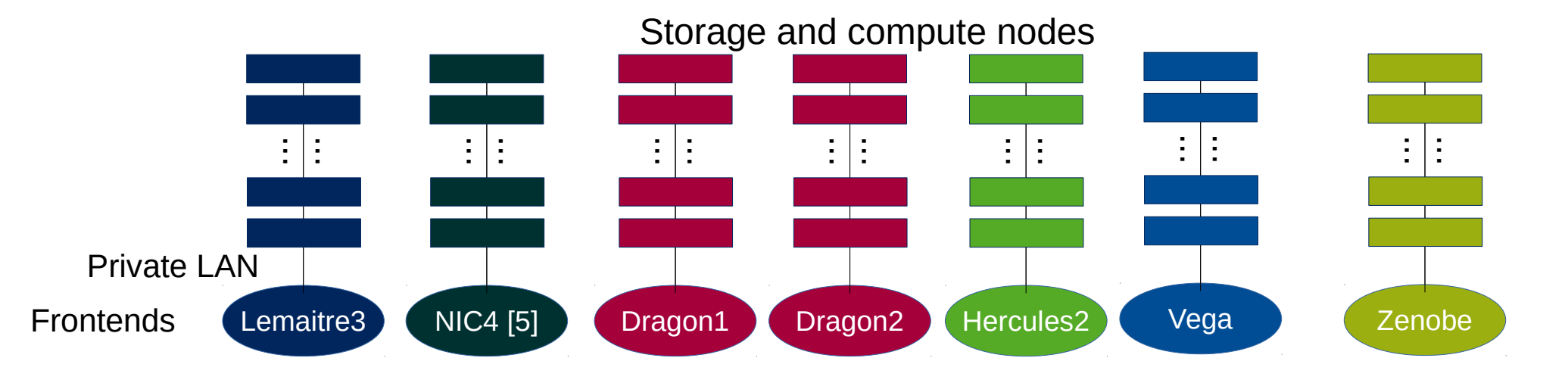

You need to connect to the **frontend** to

- submit jobs to the compute nodes
- access your results
- edit your files
- compile and debug
- transfer your data

**Do not run heavy jobs** on the frontend

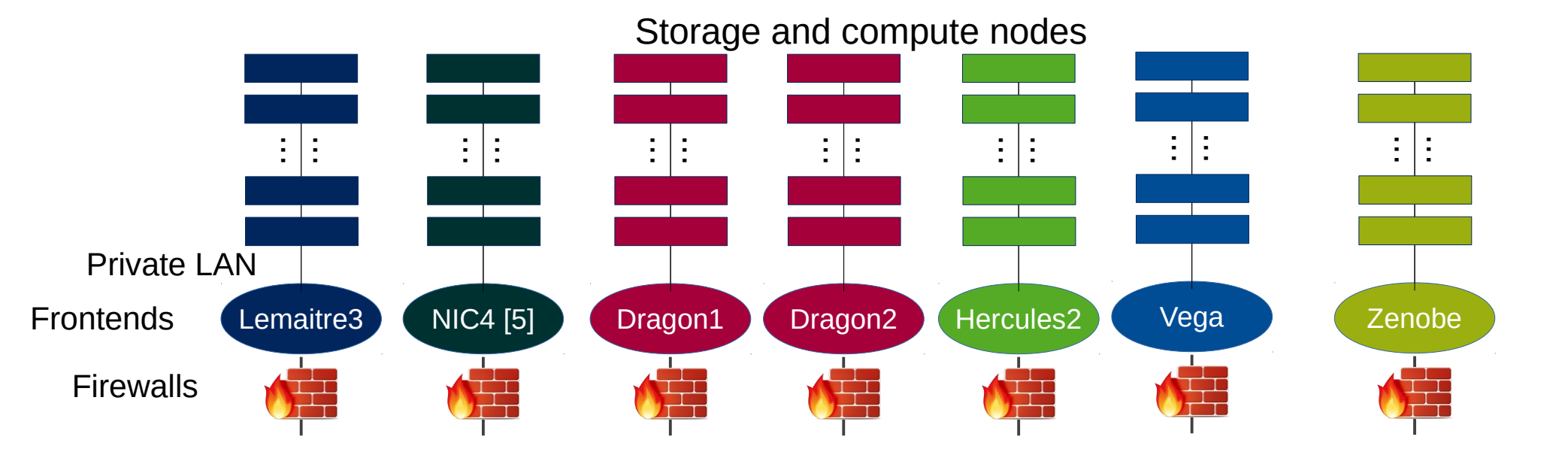

## **Frontends** access is protected by a firewall that allows **only** connections **from a gateway**

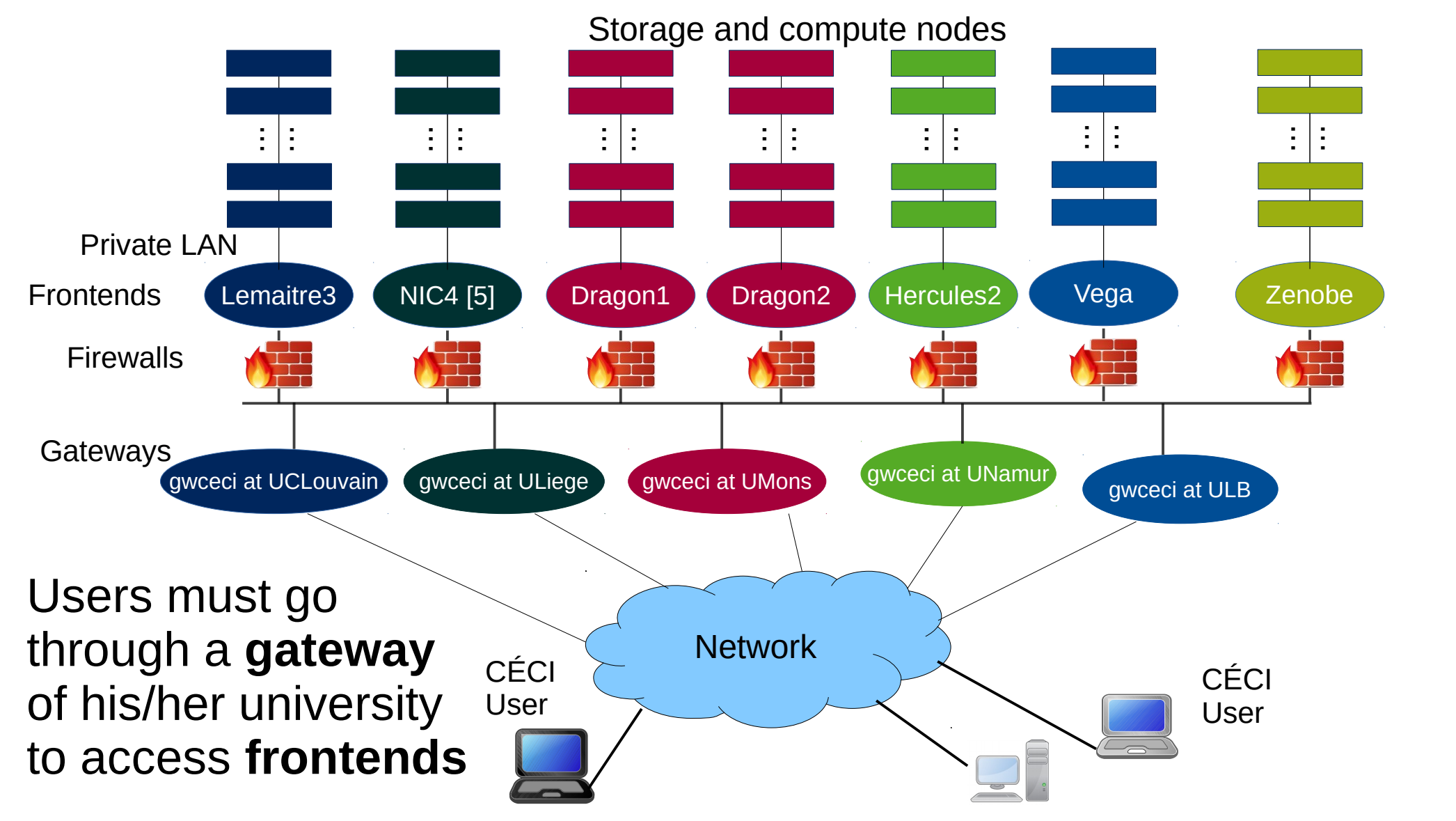

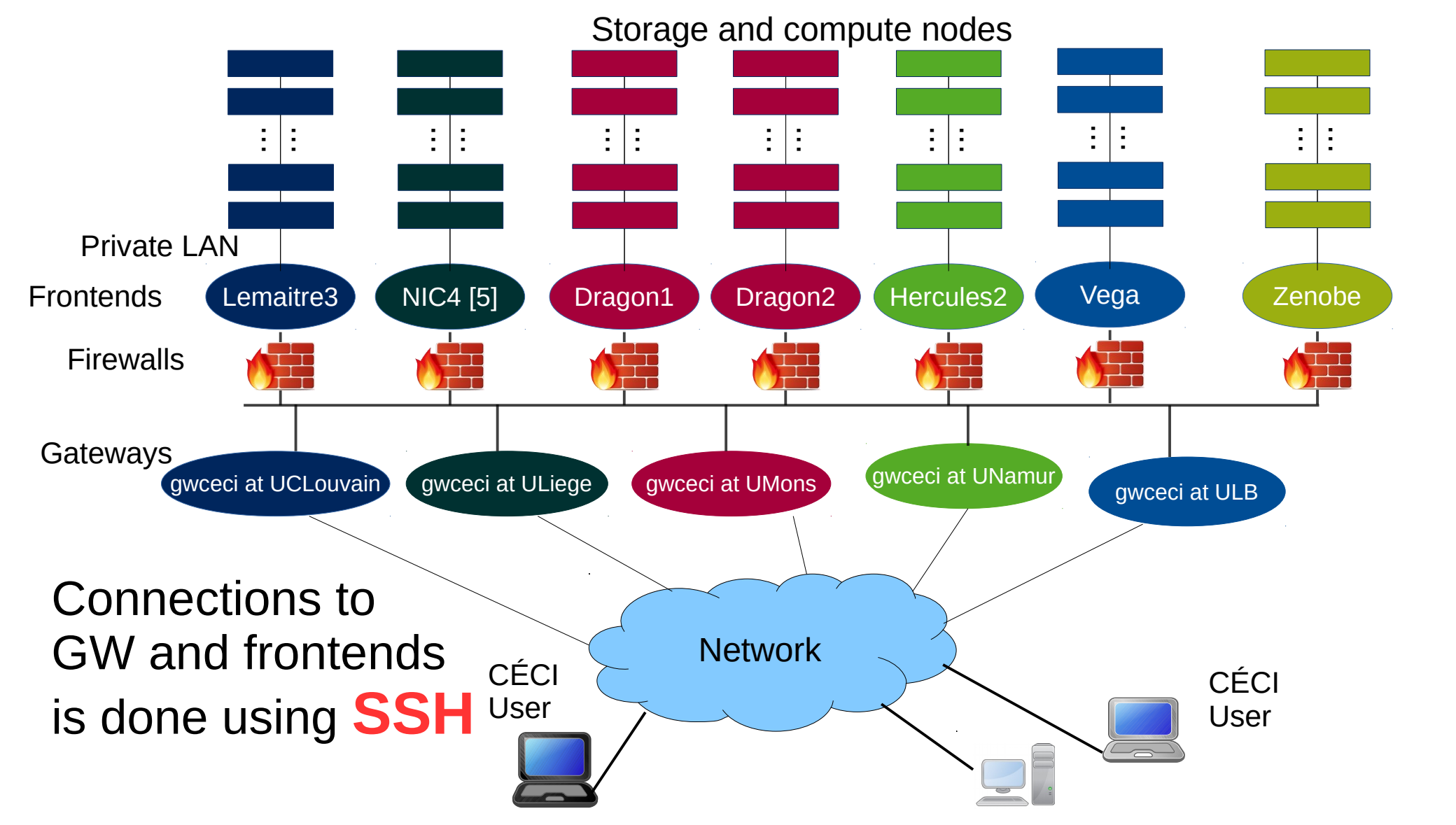

### Fronted hostnames:

- Lemaitre3 (UCL): lemaitre3.cism.ucl.ac.be
- NIC4 (ULiège) : login-nic4.segi.ulg.ac.be
- Hercules2 (UNamur): hercules.ptci.unamur.be
- Dragon1 (UMons): dragon1.umons.ac.be
- Dragon2 (UMons): dragon2.umons.ac.be
- Vega (ULB): vega.ulb.ac.be

### **Gateway hostnames:**

- UCL: gwceci.cism.ucl.ac.be
- ULB: gwceci.ulb.ac.be (use ULB VPN outside Belgium network)
- UMons: dragon2.umons.ac.be (use UMons VPN outside Univerity network)
- UNamur: gwceci.unamur.be (aka hal.unamur.be)
- ULiège: gwceci.uliege.be (use ULiège VPN outside Univerity network)

## CONNECTING TO THE FRONTEND

SSH authentication uses **asymmetric cryptography** with **a pair of keys**, one private and one public

When you ask for a new CÉCI account or renew your account at https://login.ceci-hpc.be, two keys are generated

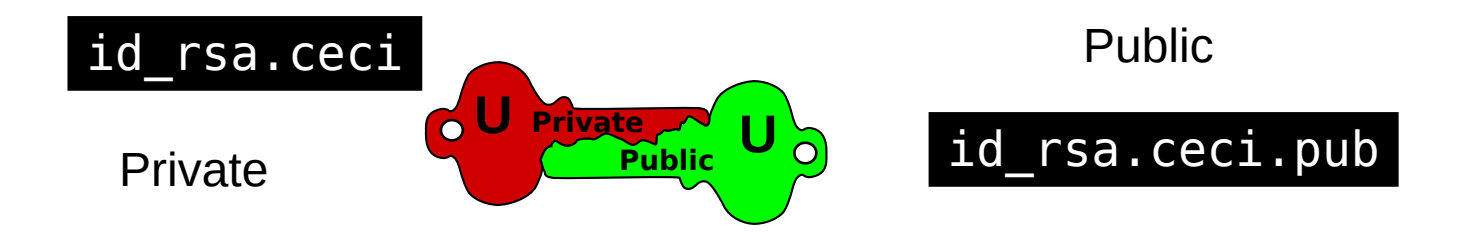

## The private key is **encrypted using the passphrase** and **sent to you by email**

Your key must be stored in a safe place in your computer.

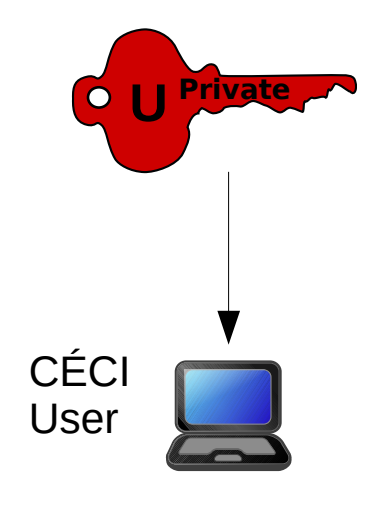

\$ cat id\_rsa.ceci

-----BEGIN RSA PRIVATE KEY-----Proc-Type: 4, ENCRYPTED DEK-Info: DES-EDE3-CBC,798194AFB2800B27

KnvjN+KM4NogUADgdVI7GawGEmxJtXl2NKbezDyI8aeUAYxHemgThcRMswe2DAPs
fCeAJkTZ/B23uAWRppVvuPwJtp/AD3cvYxY5jBvSwVlAUdrf0JauegGc99CqvDEV
...

wT/yGuuRi9xfn6/yY7wTDxeaJg5WRd54oq0jbpTPUQmZWjJ1cuzBNiioNBXAFTGD OJkZChE7fLD+C7kvYH0J6u4NiXUWqVheNerl00nCZuM770gY5P0Q7w== -----END RSA PRIVATE KEY-----

### For security reasons CÉCI does not keep a copy of your private key.

If you lose your key or passphrase or think it is compromised you must renew your CÉCI account at https://login.ceci-hpc.be

## Your public key is copied to each CÉCI frontend and gateway for authentication

#### \$ cat id\_rsa.ceci.pub

Public U O

ssh-rsa AAAAB3NzaClyc2EAAAABIwAAAQEA2U59janaMluhC4RlyL4Iozlx4FvQ6a Q0tqIv9c6EHGj2wafVG8bxRlStYYecQloaY2C3AUeu9bTjtH9Rj5IPlvFf40PAFMgU5 9SFabgeCZcNJbvZdpyI3mrEhTZLRTNhlohRoMACRot7rAxiKg62j2myfwWPXygwC4j 2N6uY5bPMMi9Tp0anjEJwzSBFDH+3gI+EkR4LutgWzqKYo6lRXuhhs3kPY0KvT+0J 3qgDF73z1VXhBTBH4d+mIKnQKzvRiRIsnG9/Jda1PHHqd/7AdezZgWdFilE6wPUthY p8anh+GRy0veNUHwus0aUpIRkxXA0p0viKQdZEXtSdKMIxnQ==

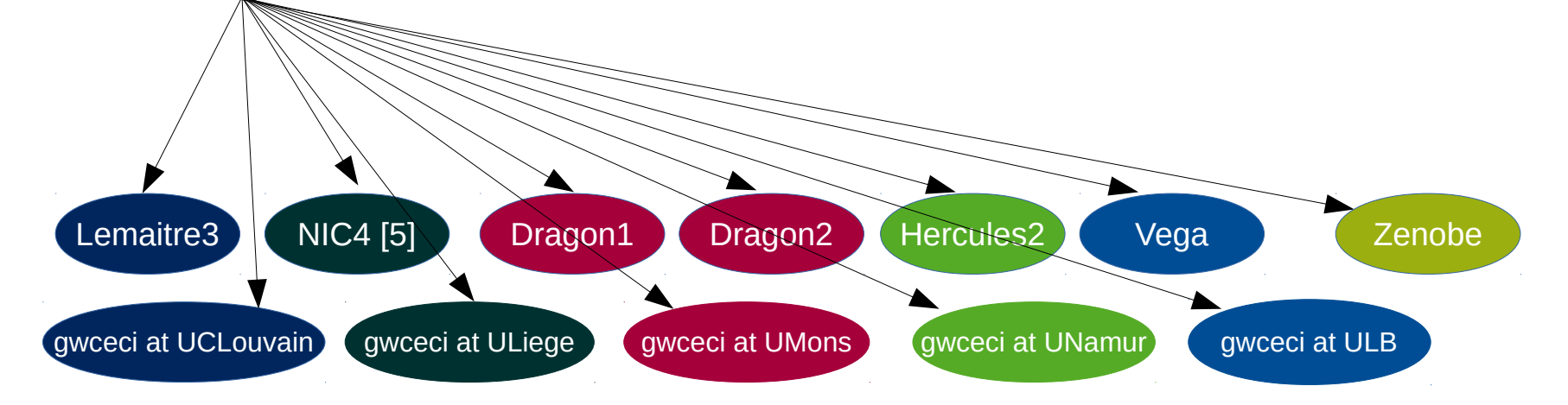

### Each frontend as it's own private and public key

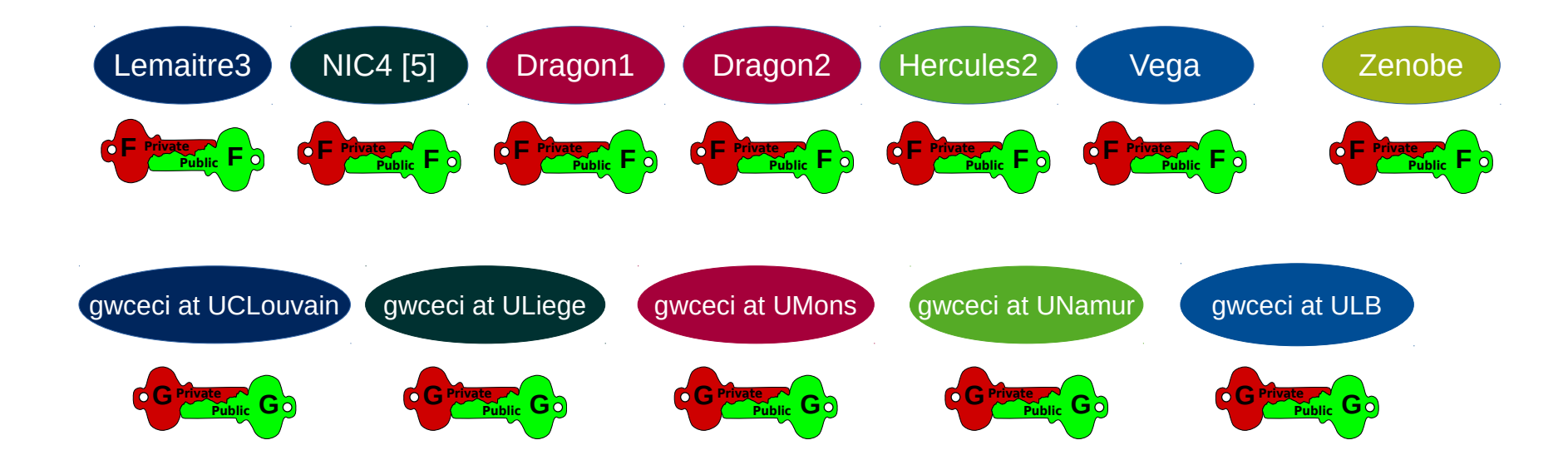

## Getting your private key

Users with CÉCI university email can ask for an account at: https://login.ceci-hpc.be/init/

- Click 'Create Account'
- Type in your email address
- Click on the link sent to you by email.
- Fill-in the form and hit the "Submit" button.
- Wait ... (A sysadmin is reviewing your information).
- Receive your private key by email.
- Save your key id\_rsa.ceci file from your e-mail to your Downloads directory

## Getting your private key

1) Open a terminal

2) Create the .ssh directory if it does not exist and set permissions

\$ mkdir ~/.ssh
\$ chmod 700 ~/.ssh

3) Move your key to this directory

\$ mv id\_rsa.ceci ~/.ssh/.

4) Change the permissions of the file so that only you can read it

\$ chmod 600 ~/.ssh/id\_rsa.ceci

5) Check the permissions. Use the follow commands :

\$ ls -l ~/.ssh/id\_rsa.ceci
-rw----- 1 jcabrera jcabrera 1743 oct 18 06:48 .ssh/id\_rsa.ceci
\$ ls -ld .ssh
drwx----- 2 user user 4096 oct 18 06:45 .ssh

Must output -rw----- and drwx----- permissions 6) Create the public key \$ ssh-keygen -y -f ~/.ssh/id\_rsa.ceci > ~/.ssh/id\_rsa.ceci.pub

## Creating your configuration file

- Go to the CÉCI wizard http://www.ceci-hpc.be/sshconfig.html
- Chose your university.
- Set your CÉCI and gateway login name.
- Depending on your university, the number of inputs fields will change.
- Tick the field "tier 1" if you have access to zenobe. If you are not sure, leave it unchecked.

This page will help you create a valid and complete configuration file for your SSH client on Linux or MacOS. Just fill in the form below and copy paste the result in your ~/.ssh/config file.

| Dropdown to cho                 | ose University: UNamur | • |
|---------------------------------|------------------------|---|
| Your CÉCI login:                | jcabrera               |   |
| Your UNamur eID login: jbcabrer |                        |   |
| Do you have access to : Tier1   |                        |   |

## Creating your configuration file

#### Copy and paste the result in the .ssh/config file # University Gateway -Your gateway host Host awceci Hostname hal.unamur.be User ibcabrer IdentityFile ~/.ssh/id rsa.ceci Common properties # CÉCI clusters -----Host vega lemaitre3 hercules nic4 dragon1 dragon2 to all frontend User jcabrera ForwardX11 yes IdentityFile ~/.ssh/id rsa.ceci ProxyJump gwceci Host lemaitre3 Hostname lemaitre3.cism.ucl.ac.be Host hercules Hostname hercules.ptci.unamur.be Host dragon1 Available fronted hosts Hostname dragon1.umons.ac.be Host dragon2 Hostname dragon2.umons.ac.be Host vega Hostname vega.ulb.ac.be Host nic4 Hostname login-nic4.segi.ulg.ac.be

## **First connexion**

Connect to a cluster with the command

\$ ssh host

where **host** is one of the frontend names defined in the configuration file.

The option **ForwarX11** in your configuration file allows you to open a remote window. For this, on **MacOs > 10.7** users need to install xquartz (needs reboot)

Try in lemaitre3 the command xeyes

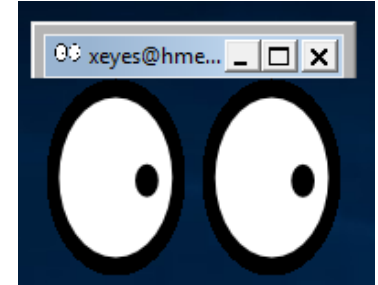

## Agent and Passphrase managers

Use an SSH agent which will remember the passphrase so you do not have to type it in each time you issue the SSH command.

Most of the time an ssh-agent starts automatically at login if a password managing software is installed :

Mac OS Keychain, KDE KWallet, Gnome Keyring (Seahorse), etc.

Gnome Keyring loads all private keys in ~/.ssh which have the corresponding public key.

## Agent and Passphrase managers

Make sure you have an agent running

\$ ssh-add -1
Could not open a connection to your authentication agent.

\$ ssh-add -1
The agent has no identities.

If you get "Could not open a connection to your authentication agent." start an agent with

\$ eval \$(ssh-agent)

If you get "The agent has no identities." The agent is already running. Add your key. Your key is decrypted and stored in memory

\$ ssh-add ~/.ssh/id\_rsa.ceci Enter passphrase for /home/jcabrera/.ssh/id\_rsa.ceci: Identity added: /home/jcabrera/.ssh/id\_rsa.ceci (/home/jcabrera/.ssh/id\_rsa.ceci)

#### check the loaded key

\$ ssh-add -l

2048 20:6c:8c:cd:e8:e6:9b:4f:8c:9c:d6:8a:eb:37:6d:17 /home/jcabrera/.ssh/id\_rsa.ceci (RSA)

## Frequent mistakes

### The permissions on your key file are not correct

• Error: bad permissions

- **Problem:** Permissions 0644 for '/home/user/.ssh/id\_rsa.ceci' are too open.
- Solution: Change them to 600 as explained previously

\$ chmod 600 ~/.ssh/id\_rsa.ceci

### You did not specify the correct path to your SSH key

• Error: you are being asked for a password directly

\$ ssh host
user@host's password:

- Problem: your SSH client did not use the SSH key.
- **Solution**: Make sure that your .ssh/config is properly configured and the key is present.

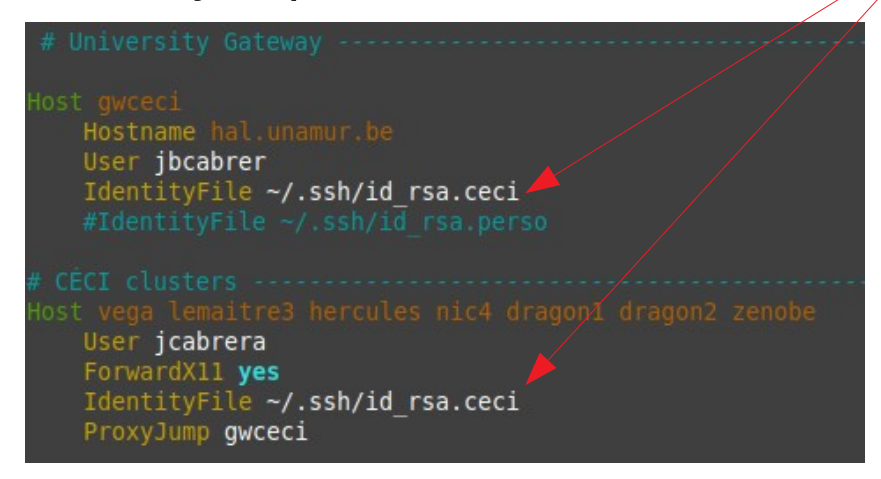

## You used a wrong username or tried to connect before your keys are synchronized

• Error: you are being asked for a passphrase, then a password

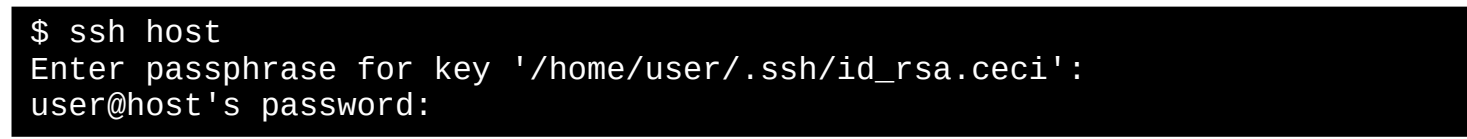

- **Problem**: the user name you are using is not the correct one or you are trying to connect with the new private key while it has not been synchronized to the cluster yet.
- **Solution**: Verify your user name or wait ~30 min

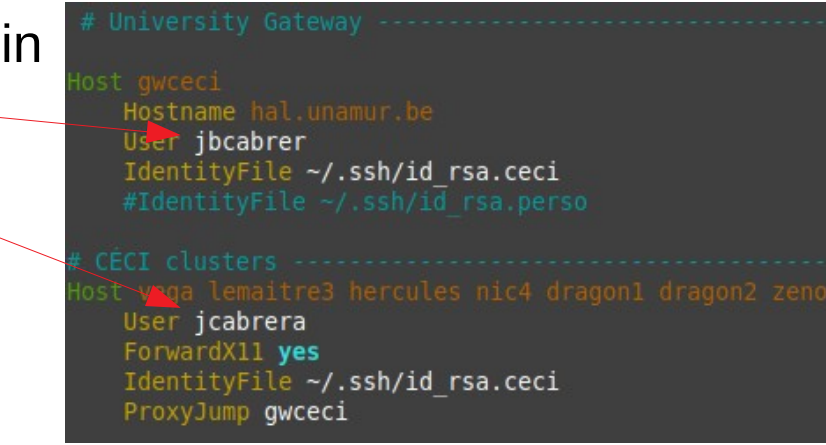

## SSH-based file transfer (SCP, rsync, SSHFS)

## SCP

You can copy files/directories back and forth between computers

- Verify your agent is running and you have the ssh config file
- Create a temporary directory with dummy files on your computer

\$ mkdir -p coursssh/scptest; touch coursssh/scptest/file{1..4}.txt
\$ ssh host 'mkdir coursssh'

• Copy the directory to your home directory in one of the frontends and check

\$ scp -r coursssh/scptest host:coursssh/.
\$ ssh host 'ls coursssh/scptest/'

• Copy it back

\$ scp -r host:coursssh/scptest coursssh/scptest2

- Copy between frontends is not permitted. Use \$CECITRSF partition
- For a copy throw your computer use -3 option

\$ scp -r -3 host1:coursssh/scptest host2:coursssh/.

### rsync

rsync is widely used for backups and mirroring and as an improved copy command for everyday use

Most common usage is to synchronize files with archive option 'a', and compress option 'z'. If you want to get a copy of your hard work you did in the frontend to your laptop:

\$ ssh host 'mkdir coursssh/rsynctest; touch coursssh/rsynctest/file{1..4}.txt'
\$ rsync -avz --progress host:coursssh/rsynctest coursssh/.

Modify a file at the frontend and synchronize

\$ ssh host 'echo "Adding hello1 word in \$(hostname)" >> coursssh/rsynctest/file4.txt'
\$ rsync -avz --progress host:coursssh/rsynctest coursssh/.

Modify a file in your computer and prevent Overwrite when synchronize -u

\$ echo 'Adding hello in client' > coursssh/rsynctest/file3.txt
\$ rsync -avzu --progress host:coursssh/rsynctest coursssh/.

Delete a file at the frontend and force delete it in your computer.

\$ ssh host rm coursssh/rsynctest/file1.txt
\$ rsync -avz --del --progress host:coursssh/rsynctest coursssh/.

## SSHFS

Use SSHFS to mount a remote file system - accessible via SSH

Linux install:

Debian, Ubuntu

\$ sudo apt-get install sshfs

Fedora/CentOs

\$ yum install sshfs

MacOS Install:

Install FUSE and SSHFS from <a href="https://osxfuse.github.io/">https://osxfuse.github.io/</a>

## SSHFS

Example: Mount your CECIHOME

Create on your computer a repository to mount the CÉCI home

\$ mkdir host\_home

Mount the remote CÉCI Home on your computer

\$ cluster=host;

\$ sshfs -o uid=`id -u` -o gid=`id -g` \$cluster:\$(ssh \$cluster 'echo \$CECIHOME')/ host\_home

Create a file in the mounted directory

\$ echo 'file content' > host\_home/file\_fuse.txt

Check the file content in the frontend

\$ ssh host 'cat \$CECIHOME/file\_fuse.txt'

disconnect

\$ fusermount -u host\_home

### ANNEXES

## **SSH** Details

- OpenSSH Manual Pages
- RSA Cryptography Specifications Version 2.2
- The Secure Shell (SSH) Transport Layer Protocol